# 打开SIP检测时,排除Expressway呼叫的介质故 障

#### 目录

<u>简介</u> <u>背景信息</u> <u>打开SIP检测时Expressway呼叫的媒体故障</u> <u>解决方案</u> 相关信息

## 简介

本文档介绍如何在自适应安全设备(ASA)防火墙上禁用会话初始协议(SIP)检查。

### 背景信息

SIP检查的目的是在SIP报头和正文中提供地址转换,以便在SIP信令时允许动态打开端口。SIP检测 是一种额外的保护层,当您从网络内部呼叫互联网时,它不会向外部网络暴露内部IP。例如,在从 通过Expressway-C注册到Cisco Unified Communications Manager(CUCM)的设备到Expressway-E拨号到不同域的企业到企业呼叫中,SIP报头中的私有IP地址将转换为防火墙的IP。许多症状可能 来自检查SIP信令的ASA,导致呼叫失败和一音频或视频。

#### 打开SIP检测时Expressway呼叫的媒体故障

为了使主叫方解密将媒体发送到何处,它会发送在音频和视频的SIP协商时在会话描述协议(SDP)中 预期接收的内容。在Early Offer场景中,它根据在200 OK时收到的内容发送媒体,如图所示。

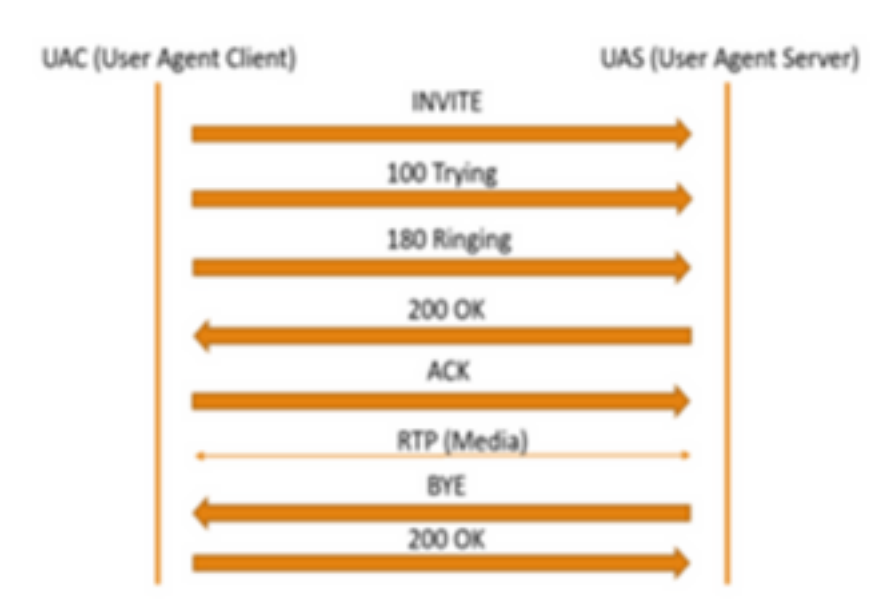

当ASA打开SIP检查时,ASA会在SDP的c参数(返回呼叫的连接信息)或SIP报头中插入其IP地址

#### 。以下是启用SIP检测时失败呼叫的示例:

SIP INVITE: |INVITE sip:7777770domain SIP/2.0 Via: SIP/2.0/TCP \*EP IP\*:5060 Call-ID: faece8b2178da3bb CSeq: 100 INVITE Contact: <sip:User@domain; From: "User" <sip:User@domain >;tag=074200d824ee88dd To: <sip:7777770domain> Max-Forwards: 15 Allow: INVITE, ACK, CANCEL, BYE, INFO, OPTIONS, REFER, NOTIFY User-Agent: TANDBERG/775 (MCX 4.8.12.18951) - Windows Supported: replaces, timer, gruu Session-Expires: 1800 Content-Type: application/sdp Content-Length: 1961 在此,防火墙插入其自己的公有IP地址并替换确认(ACK)消息报头中的域: SIP ACK: ACK sip:7777777@\*Firewall IP 5062;transport=tcp SIP/2.0 Via: SIP/2.0/TLS +Far End IP\*:7001 Call-ID: faece8b2178da3bb CSeq: 100 ACK From: "User" <sip:User@domain>;tag=074200d824ee88dd To: <sip:7778400@domain>;tag=1837386~f30f6167-11a6-4211-aed0-632da1f33f58-61124999 Max-Forwards: 68 Allow: INVITE, ACK, CANCEL, BYE, INFO, OPTIONS, REFER, NOTIFY User-Agent: TANDBERG/775 (MCX 4.8.12.18951) - Windows Supported: replaces, 100rel, timer, gruu Content-Length: 0

如果防火墙的公有IP地址插入此SIP信令进程中的任何位置,则呼叫失败。如果SIP检测打开,则也

不会从用户代理客户端发回ACK,从而导致呼叫失败。

#### 解决方案

要在ASA防火墙上禁用SIP检测,请执行以下操作:

步骤1.登录ASA的CLI。

步骤2.运行命令show run policy-map。

步骤3.验证检查sip是否在策略映射全局策略列表下,如图所示。

```
CubeASA1# sh run policy-map
colicy-map type inspect dns preset_dns_map
parameters
 message-length maximum client auto
 message-length maximum 512
 no tcp-inspection
policy-map global_policy
class inspection_default
 inspect ftp
inspect h323 h225
 inspect h323 ras
inspect ip-options
 inspect netbios
 inspect rsh
 inspect rtsp
 inspect skinny
 inspect esmtp
 inspect sqlnet
 inspect sunrpc
 inspect tftp
inspect sip
 inspect xdmcp
 inspect dns preset_dns_map
 inspect icmp
class sfr
 sfr fail-open
policy-map type inspect dns migrated_dns_map_2
parameters
 message-length maximum client auto
 message-length maximum 512
 no tcp-inspection
policy-map type inspect dns migrated_dns_map_1
parameters
 message-length maximum client auto
 message-length maximum 512
 no tcp-inspection
```

步骤4.如果是,请运行以下命令:

CubeASA1# policy-map global\_policy

CubeASA1#类inspection\_default

CubeASA1# no inspect sip

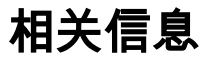

- •不建议在ASA防火墙上使用SIP检测(第74页
  - ); <u>https://www.cisco.com/c/dam/en/us/td/docs/telepresence/infrastructure/vcs/config\_guide/</u> X8-11/Cisco-VCS-Basic-Configuration-Control-with-Expressway-Deployment-Guide-X8-11-<u>4.pdf</u>
- 有关SIP检测的详细信息,请点击此处
  - ; <u>https://www.cisco.com/c/en/us/td/docs/security/asa/asa99/configuration/firewall/asa-99-firewall-config/inspect-voicevideo.pdf</u>
- <u>技术支持和文档 Cisco Systems</u>